# **Interacción Java-Prolog**

# JPL: a Java Interface to Prolog (Documentación y Tutorial)

c:\Program Files\pl\doc\packages\jpl\java\_api\index.html

# Instalación y setup (CD en laboratorio del CeCom)

- 1) Instalar SWI-Prolog
- 2) Instalar J2SE-JDK + NetBeans
- 3) Agregar a la variable de entorno `path´ la ruta del directorio bin del SWI (c:\Program Files\pl\bin)

**Importante:** Deben usarse las versiones incluidas en el CD (tanto del SWI-Prolog como de J2SE-JDK + NetBeans). El uso de otras versiones podría imposibilitar la corrección.

## Para correr ejemplo c:\Program Files\pl\doc\packages\examples\jpl\java\Family\

#### Crear un proyecto

Menú File, New Proyect.

Choose Project: Seleccionar General, Java Application.

Name and Location: destildar la opción Create Main Class.

## Agragar librería jpl al Library Manager

Menú Tools, Library Manager.

New Library... Library Name: jpl

Add JAR/Folder... c:\Program Files\pl\lib\jpl.jar

## Agregar libreria jpl al proyecto

En la ventana Projects, click derecho en el nombre del proyecto y seleccionar Properties.

En Categories seleccionar Libraries.

En la solapa Compile, Add Library..., seleccionar jpl y Add Library.

#### Establecer Family.java como clase principal

Copiar el fuente del ejemplo (c:\Program Files\pl\doc\packages\examples\jpl\java\Family\Family.java) al directorio <dir\_proyecto>\src\<nombre\_proyecto>\. La carpeta <nombre\_proyecto> NO existirá en el directorio <dir\_proyecto>\src\, así que deben crearla.

Nuevamente, en propiedades del proyecto (ventana Projects, click derecho en el nombre del proyecto y seleccionar Properties)

En Categories seleccionar Run.

Browse..., seleccionar Family y Select Main Class

#### Para correr el proyecto

Copiar el archivo conteniendo el programa prolog del ejemplo (c:\Program Files\pl\doc\packages\examples\jpl\java\Family\family.pl) al directorio del proyecto.

Menú Run, Run Main Proyect o F6

**Para crear un .jar** (con el cual se podrá correr el proyecto sin necesidad de usar el entorno NetBeans)

Menu Build, Build Main Proyect o F11. Esto creará el archivo <nombre\_proyecto>.jar en <dir\_proyecto>\dist\

Aclaración: el archivo conteniendo el programa prolog del ejemplo debe estar en el mismo directorio que el .jar.

El .jar puede correrse haciendo doble click sobre él o desde la línea de comandos, ubicados en el directorio que contiene el .jar (<dir\_proyecto>\dist\), escribiendo: java -jar "<nombre\_proyecto>.jar".